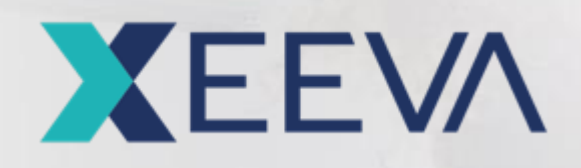

# Spend Analytics – Reports

Proprietary and Confidential

------

### Report Creation

### Report Creation

- Xeeva Login Page
- Spend Analytics Launch Page
- Spend Analytics User Landing Page
- Reports Landing Page
- Creating New Report
- Report Creation Confirmation
- Refreshing the Status
- Report Download

### Accessing Spend Analytics - Xeeva Login Page (non SSO users)

Enter your email and password, click Login

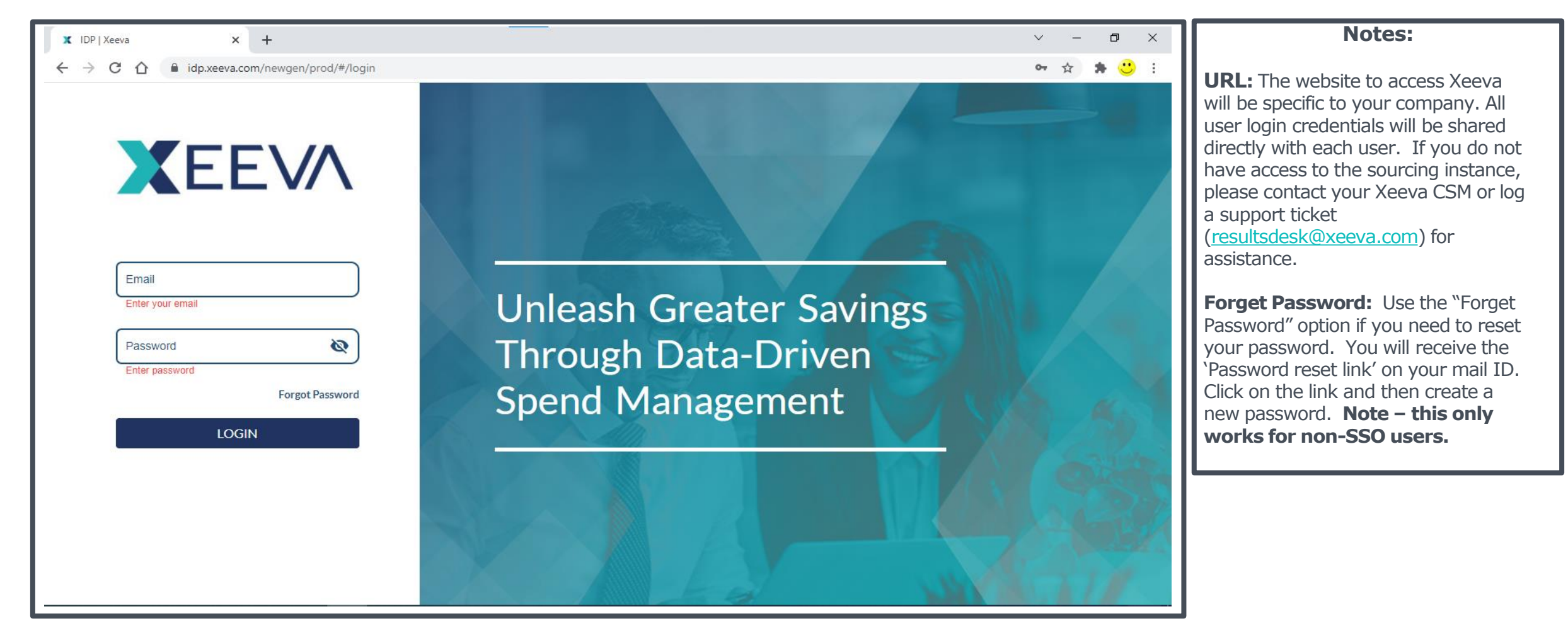

### Accessing Spend Analytics - Launch Page

Once you logged in from main page you will be taking to the main landing page. Click on the **Arrow Sign for Spend Analytics** to enter.

| XEEVA |                                                                                                    | 🛔 Hq Comuser 🗸 |
|-------|----------------------------------------------------------------------------------------------------|----------------|
|       | SPEND ANALYTICS<br>Manage and monitor business spend including savings<br>and price performance analytics and insights |                |
|       | PROCURE-TO-PAY<br>Procure-to-Pay suite including Al powered Spot-Buy<br>that drives efficiency and compliance          |                |
|       | Sourcing Application                                                                                                   |                |
|       |                                                                                                    |                |

#### XEEVA

© 2019Copyright:Xeeva | Proprietary & Confidential | V-11.1

### Setting up Filters – Home Page

Click **Filters** tab on the homepage and apply filters to customize your report.

| X Spend A  | nalytics                    |                          |                    |                               |               |                                           | <b>≣ e</b> |
|------------|-----------------------------|--------------------------|--------------------|-------------------------------|---------------|-------------------------------------------|------------|
| 🖌 🚿 Home 🗸 |                             |                          |                    |                               |               | Filters                                   | ×          |
|            | Spend<br>\$386.82M          | Supplier Family<br>4,096 | Items<br>127,026   | Payment Term Compliance<br>0% | Tran:<br>224, | Date Range<br>11/30/2020 💼 - 11/30/2021 💼 |            |
|            | Targeted Insights           |                          |                    |                               |               | Region<br>North America ×                 | × •        |
|            | Purchase Price Variance     |                          | Create Opportunity | 1 Opportunities               |               | Country                                   |            |
|            | Supplier Consolidation      |                          | Create Opportunity | 0 Opportunities               |               |                                           | × •        |
|            | Optimize Freight Spend      |                          |                    |                               |               | Jbs ×                                     | × •        |
|            | Spot Buys to Contract       |                          | Create Opportunity | 0 Opportunities               |               | Supplier Family                           | Ŧ          |
|            | Manage Payment Terms        |                          |                    |                               |               | Supplier Name                             | Ţ          |
|            | Industry Benchmark Insights |                          |                    |                               |               | Contracted                                |            |
|            |                             |                          |                    |                               |               |                                           |            |
|            |                             |                          |                    |                               |               |                                           |            |

#### XEEVA

© 2019Copyright Xeeva | Proprietary & Confidential | V-11.1

### Report Creation – Home Page

Go to right hand side upper corner on the Home Page, Click on the profile pic and then click on **Reports** 

| > Home 🗸               |                          |                 | Download Page                    | 12/31/2020             | UATtest (SA CXO)                                                                                |
|------------------------|--------------------------|-----------------|----------------------------------|------------------------|-------------------------------------------------------------------------------------------------|
| Spend \$444.21M        | Supplier Family<br>1,628 | Items<br>51,227 | Payment Term Compliance<br>1.23% | Transactions<br>52,588 | Reports<br>Logout                                                                               |
| elligent Opportunities |                          |                 |                                  |                        | Refresh Date: July 16, 2021<br>Last Spend Date: December 31, 2021<br>Application Version 101682 |

#### XEEVA

© 2019CopyrightXeeva | Proprietary&Confidential | V-11.1

### Report Creation – Landing Page

Click on Create New Report

| <b>☆</b> > + | Home 🗸        |         |                                 |                |
|--------------|---------------|---------|---------------------------------|----------------|
|              |               |         |                                 |                |
| Reports      | 1             |         |                                 |                |
| Creat        | te New Report | Refresh |                                 |                |
|              | Name          | Status  | Download                        | Requested Date |
|              |               |         | ©2022 Xeeva All rights reserved |                |

### Report Creation – Creating New Report

A pop-up will appear. Provide a name to the report and click **Create** 

| 🎢 > Home              | ×                                                                                                    |  |
|-----------------------|----------------------------------------------------------------------------------------------------|--|
| Reports<br>Create New | Create new Report                                                                                                    |  |
| N                     | This report will contain all the raw data based on the filter applied at the time report is generated.<br>This report will generated in background and a link to download the report will be available in the report list. The report will be available for 60 days for<br>download |  |
|                       | Please provide report name                                                                                                    |  |
|                       |                                                                                                    |  |

## **Report Creation – Confirmation**

You will receive a confirmation. Click **Close** to close the pop-up.

| A → Home ∨                |                                                                              |   |                |
|---------------------------|------------------------------------------------------------------------------|---|----------------|
| Reports                   |                                                                              |   |                |
| Create New Report Refresh | Create new Report                                                            | × |                |
| Name                      | Your request has been accepted please visit the report page after some time. |   | Requested Date |
| FullData_Test             | Close<br>©2022 Xeeva All rights reserved                                     |   | 4/19/2022      |

#### XEEVA

© 2019CopyrightXeeva | Proprietary&Confidential | V-11.1

### Report Creation – Refresh Status of the Report

Click on **Refresh** to update the **Status**.

| A → Home ∨                      |              |                                                 |                |  |  |  |
|---------------------------------|--------------|-------------------------------------------------|----------------|--|--|--|
| Reports                         |              |                                                 |                |  |  |  |
| Create New Report Refresh       | Ŋ            |                                                 |                |  |  |  |
| Name                            | Status       | Download                                        | Requested Date |  |  |  |
| FullData_Test                   | Yet to start | FullData_Test.csv<br>available till (6/18/2022) | 4/19/2022      |  |  |  |
| ©2022 Xeeva All rights reserved |              |                                                 |                |  |  |  |
|                                 |              |                                                 |                |  |  |  |

#### XEEVA

© 2019CopyrightXeeva | Proprietary&Confidential | V-11.1

### Report Creation – Downloading the Report

Click on the **Report Name** under **Download** to download the report

| 🖀 🔿 Home 🗸                           |           |                                |                | Notes:                                                                          |
|--------------------------------------|-----------|--------------------------------|----------------|---------------------------------------------------------------------------------|
| Reports<br>Create New Report Refresh |           |                                |                | The data points in the report are based on the date range and filters selected. |
| Name                                 | Status    | Download                       | Requested Date |                                                                                 |
| FullData_Test                        | Generated | ble till (6/18/2022)           | 4/19/2022      | -                                                                               |
|                                      | ©.        | 2022 Xeeva All rights reserved |                |                                                                                 |